## Tip of the day from DC Rainmaker (<u>https://www.dcrainmaker.com/</u>)

## How to display your name and phone number on your Garmin Edge

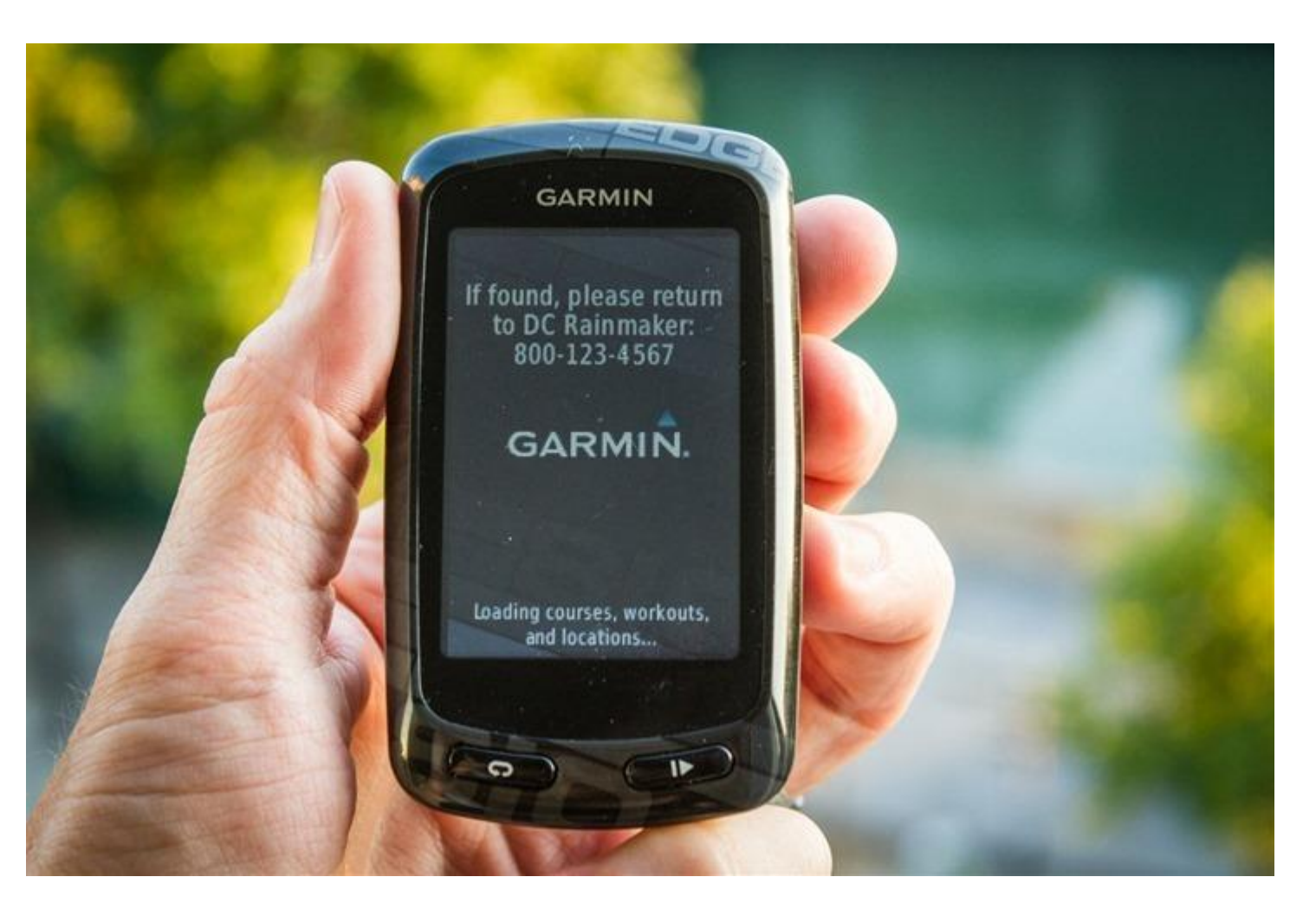

A few days ago a <u>reader tweeted</u> me an interesting little tip that I hadn't seen before. It allows you to specify a startup message that's displayed to the person turning on your Garmin Edge unit (hopefully you). And in fact, upon poking around, the 'instructions' have been sitting there for years on the Edge units. And the process is simple and easy to complete in 30 seconds. This applies to the <u>Edge 510</u>, <u>Edge 520</u>, <u>Edge 800</u>, <u>Edge 810</u>, <u>Edge 1000</u>, and the <u>Touring & Touring Plus</u>. It will NOT work on the Edge 200, 500 and Edge 705.

Thus the next time you leave your Edge on top of your car and drive away from a ride, you'll at least increase your odds from 'none' to 'slim' that someone might return it.

## SETUP:

Here's how you add the message. First, you'll need to have the unit attached to a computer with a USB cable. Below are instructions I've written up for Windows, but the Mac instructions are pretty much identical.

After plugging the unit in, you'll see it show up on your computer. That's where we start.

1) Navigate to the Garmin folder on the unit (your exact drive letter will vary), and within it you'll find the 'startup.txt' file. Simply double click it – it'll open in Notepad.

| 🛞 ⊝ 👻 ↑ 鷆 → Computer → Garmin Edge 510 (F:) → Garmin                                                                                                    |                       |                    |                 |        |  |  |  |
|----------------------------------------------------------------------------------------------------|-----------------------|--------------------|-----------------|--------|--|--|--|
| > 🔆 Favorites                                                                                                    | Name                  | Date modified      | Туре            | Size   |  |  |  |
|                                                                                                    | 퉬 Activities          | 3/19/2013 7:50 PM  | File folder     |        |  |  |  |
| District Control Control Co | 퉬 Courses             | 3/19/2013 7:50 PM  | File folder     |        |  |  |  |
|                                                                                                    | 퉬 CustomMaps          | 12/31/2011 5:00 PM | File folder     |        |  |  |  |
| 🖻 🜏 Homegroup                                                                                                    | 퉬 Debugging           | 12/31/2011 5:00 PM | File folder     |        |  |  |  |
|                                                                                                    | 퉬 Locations           | 5/2/2013 4:25 PM   | File folder     |        |  |  |  |
| 4 🜉 Computer                                                                                                    | 🎉 NewFiles            | 5/2/2013 4:25 PM   | File folder     |        |  |  |  |
| 🖻 🏪 Local Disk (C:)                                                                                                    | 🎉 Records             | 5/2/2013 4:25 PM   | File folder     |        |  |  |  |
| Sidedrive (D:)                                                                                                    | 🎉 Schedules           | 5/2/2013 4:25 PM   | File folder     |        |  |  |  |
| Passport (E:)                                                                                                    | 🎉 Settings            | 5/2/2013 4:24 PM   | File folder     |        |  |  |  |
| 🔺 📥 Garmin Edge 510 (F:)                                                                                                    | 🎉 Sports              | 3/19/2013 7:50 PM  | File folder     |        |  |  |  |
| 🖻 퉲 Garmin                                                                                                    | 🎉 Text                |                    | File folder     |        |  |  |  |
|                                                                                                    | 🎉 Totals              | 5/2/2013 4:25 PM   | File folder     |        |  |  |  |
| Network                                                                                                    | 퉬 Weight              | 4/26/2013 4:05 AM  | File folder     |        |  |  |  |
|                                                                                                    | 🎉 Workouts            | 3/19/2013 7:50 PM  | File folder     |        |  |  |  |
|                                                                                                    | Device.fit            | 8/20/2013 3:37 PM  | FIT File        | 1 KB   |  |  |  |
|                                                                                                    | GarminDevice          | 8/20/2013 3:37 PM  | XML File        | 15 KB  |  |  |  |
|                                                                                                    | Garmintriangletm.icon | 9/12/2007 8:03 AM  | ICON File       | 25 KB  |  |  |  |
|                                                                                                    | 🕑 gmaptz              | 1/7/2013 12:46 AM  | Disc Image File | 584 KB |  |  |  |
|                                                                                                    | 📄 startup             | 12/31/2011 5:00 PM | Text Document   | 1 KB   |  |  |  |

2) Here's where you'll be brought. Basically this just provides a bunch of guidance. We're only going to edit two tiny pieces, which I highlight in the next step in yellow.

| 🔲 startup - Notepad 🗕 🗖                                                                                                | × |  |  |  |  |
|----------------------------------------------------------------------------------------------------|---|--|--|--|--|
| File Edit Format View Help                                                                                             |   |  |  |  |  |
| <pre>k! Edit this file to display a message while your unit is powering on &gt;</pre>                                  | ^ |  |  |  |  |
| Allow one full power cycle after editing for your message to be updated<br >                                           |   |  |  |  |  |
| Set the display number to the minimum number of seconds your message is<br displayed><br><display 0="" ==""></display> |   |  |  |  |  |
| Type your message on the next line                                                                                     |   |  |  |  |  |

3) First up is editing how long the message is displayed for. You'll see above it's set for 0 (as in 0 seconds). Below, I've just changed it to 10 – as in, 10 seconds. You can specify whatever you'd like.

| startup - Notepad                                                           |       |     | x |  |
|-----------------------------------------------------------------------------|-------|-----|---|--|
| File Edit Format View Help                                                  |       |     |   |  |
| Edit this file to display a message while your unit is powering             | on    |     | ^ |  |
| Allow one full power cycle after editing for your message to be<br >        | updat | ted |   |  |
| Set the display number to the minimum number of seconds your message is</td |       |     |   |  |
| displayed>                                                                  |       |     |   |  |
| <pre><display 10p<="" =="" pre=""></display></pre>                          |       |     |   |  |
| Type your message on the next line                                          |       |     |   |  |

4) Next (and lastly), we're going to add our special message. This is what's shown upon starting up the unit. You can type it on a single line and it'll wrap the text when shown on your Garmin Edge. Alternatively, you can type up to 5 lines of text, but you'll only get a few words per line. Don't worry if you type too much, it just truncates it on the unit.

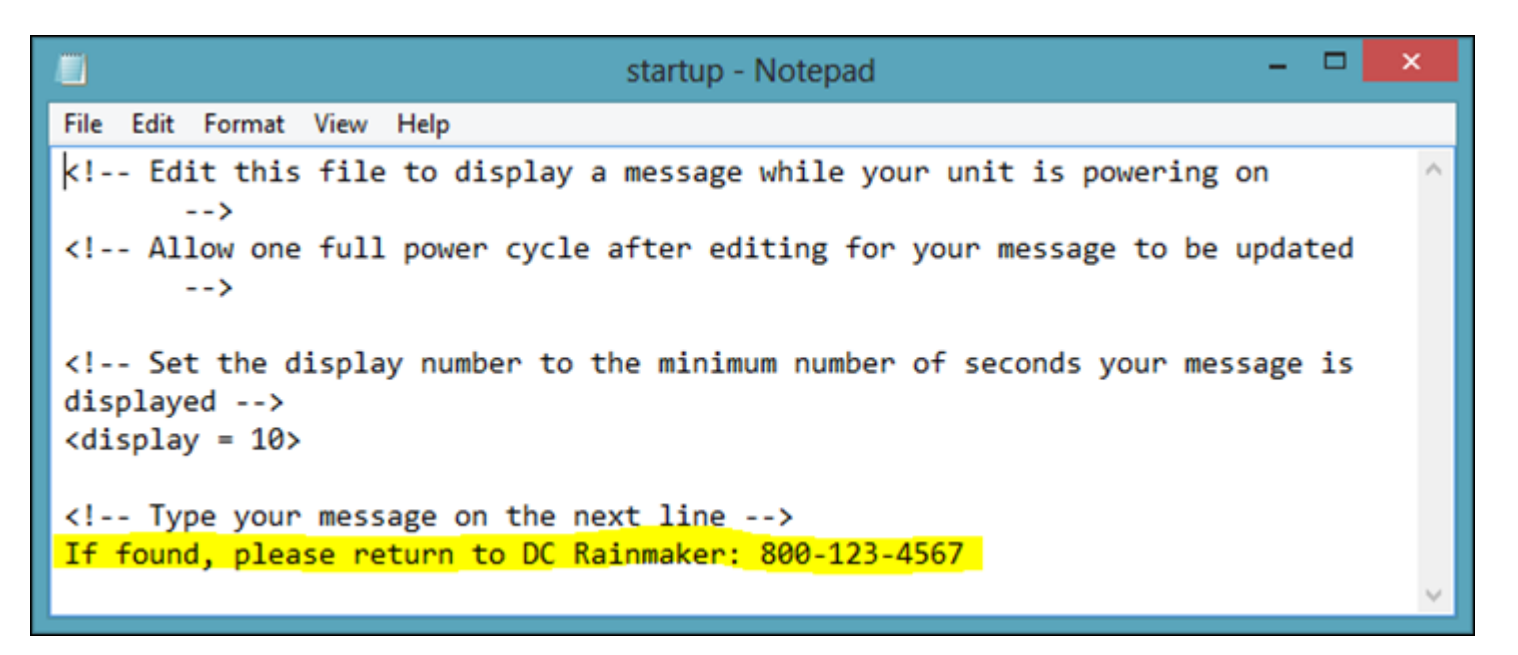

5) Save the file, unplug your Garmin, turn it on to gaze at your magnificent work (or, see that you mistyped your phone number)

## END RESULTANT:

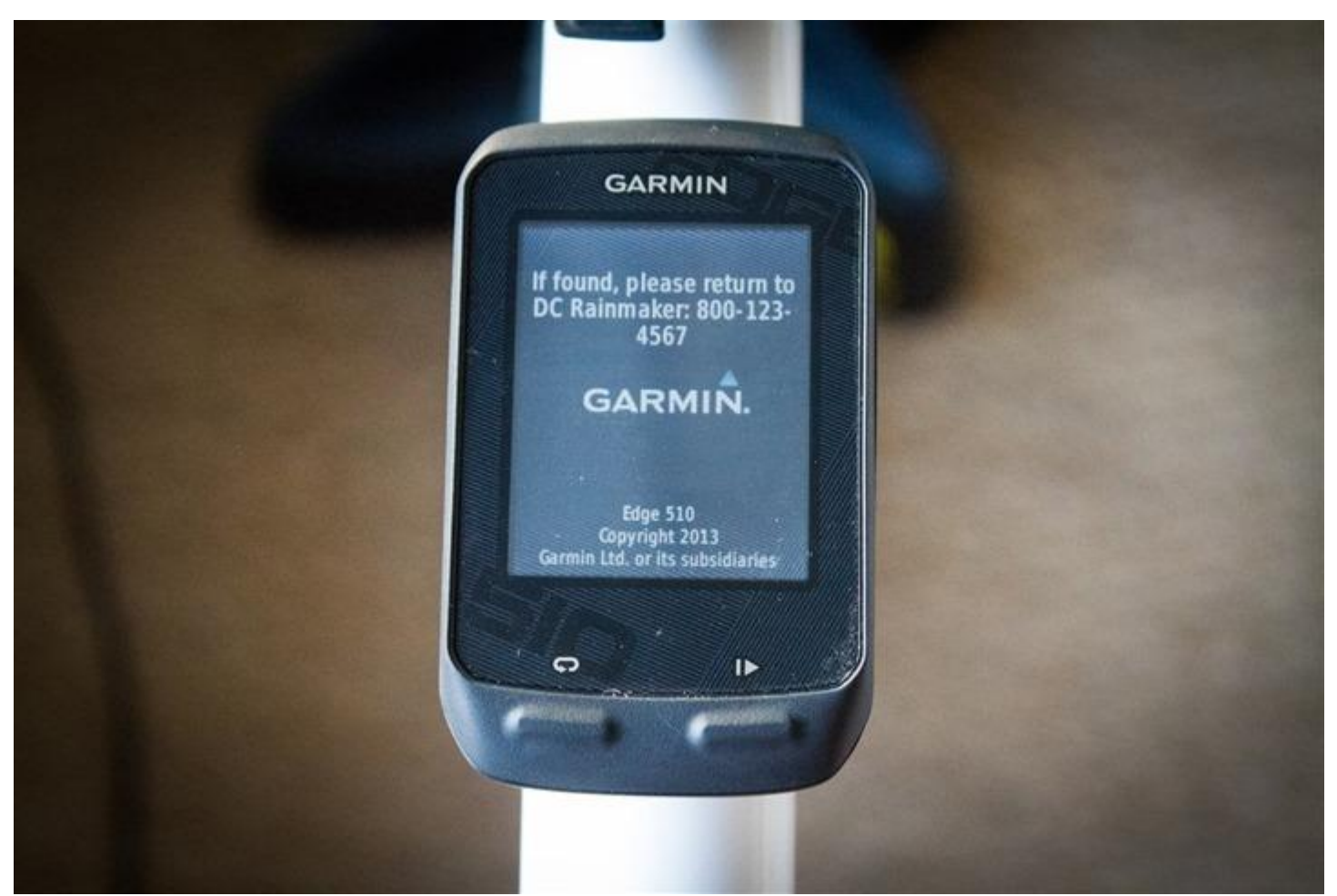

The pop-up is compatible with the following units: Garmin Edge 510, Edge 520, Edge 800, Edge 810, Edge 1000, and Touring/Touring Plus. I have tested that it is *not compatible* with the Edge 200, 500 or Edge 705. That's it – simple as that!